# インターフェイスの街角-スナッピングの活用

増井 俊之

## 図形エディタと制約システム

通常、図形エディタには、図形の位置や大きさを揃えて 図表や絵をきれいに描けるようにする機能が用意されてい ます。格子状のグリッド上にだけ図形を配置したり、別の 図形に揃えて図形を描いたり移動したり、あるいは選択し た複数の図形の端や中心を揃えるコマンドを用意したり、 図形の移動を水平/垂直のみに制限するといった方法がよ く使われています。

これらの機能は、編集操作にさまざまな制限を設けて図 形をきれいに配置するためのものです。 \*図形を等間隔で 並べる" \*図形と線は重ならない"などといったさらに複 雑な条件もユーザーが指定できるようにした制約型図形編 集システムでは、望ましい配置を保ったまま編集作業がお こなえます。

任意の制約条件を指定できるようにすると、それらの条 件をつねに満たせるとはかぎらず、解として得られる配置 が複数ある場合もあります。ユーザーの操作に沿って動く 場合には、マウスが移動するごとに条件を満たす解を高速 に計算する必要もあります。このように、制約型図形編集 システムには柔軟で高速な制約解決システムが必要です。 制約解決システムは図形編集以外にも応用が利くため、か なり前から各種のアルゴリズムがさかんに研究・開発され、 複雑な制約条件が数多く定義されていても高速に解を求め られるシステムが実用化されています。

しかし、一般ユーザーが図形を編集する場合、複雑な制 約が必要になることはあまりありません。しかも条件が複 雑になれば定義も面倒になるので、制約型図形編集システ ムは一般にはそれほど普及していないようです。ごく普通

1

の図形の編集に必要な比較的単純な制約条件を簡単に定義 できる図形編集システムがあれば、活用する場面も多くな ると思います。

# スナッピング

簡単な制約のなかに、描画/編集中の図形をグリッドや ほかの図形に自動的に揃える手法があります。このような システムでは、描く図形の制御点がグリッドやほかの図形 の重力に引きつけられるように動いたり、移動中の図形が グリッドやほかの図形に引き寄せられてパチッと吸い付く (スナップする)ような動きをします。この操作を 、スナッ ピング (snapping) ど呼びます。この機能は、一般的な 図形エディタでは図形の位置や大きさを揃えるために使わ れます。これをさらに活用し、きれいな図を簡単に描くさ まざまな手法が考案されています。

たとえば、Xerox PARC の Eric Bier らは、描画 された図形を基準として新たな図形や線が描ける Snap-Dragging[1] というシステムを考案しました。このシステ ムでは、多角形の頂点や線の交点など、描画作業において 重要と思われる点にマウスカーソルがスナップするように なっています。これによって、矩形の頂点から線を描いた り、線の交点から別の線を描き始めたりといったことが簡 単にできます。一方、東京大学の本田 氏らはスナッピ ングを拡張し、移動や拡大、回転などのモードを変更する ことなく図形が編集できる Integrated Manipulation と いう操作手法を考案しました [2]。このシステムでは、移 動した図形を別の図形にスナップさせる際に、図形の回転 軸(ピボット)もスナップさせることができます。したが って、周囲の図形の配置によっては、図形を移動しながら

本田さんのフル ネームはご存じです か?

|著者校正|(2000年11月1日)

UNIX MAGAZINE 2000.12

回転して別の図形にスナップさせるといったことが 1 回 の操作で可能になります。

## HyperSnapping

ユーザーのスナッピング操作の意図をシステムが正しく 解釈し、さらに複雑な制約条件が得られれば、それをもと にした高度な編集作業が可能になります。たとえば図形 B を移動して図形 A にスナップさせて揃えるという操作が おこなわれた場合には、A がたまたま都合のよい位置に あったからだと解釈することもできれば、A と B の関係 が深い(A と B の位置に制約条件が存在する)からだと も考えられます。ユーザーが後者を意図したのであれば、 A の位置変更と連動して B の位置も変わるほうが都合が よいでしょう。この例では、B を移動して A にスナップ するという1 つの作業で B と A の制約関係が定義できた ことになります。また、似たようなスナッピング操作が繰 り返し実行された場合、それらの操作に共通する処理を抽 出して自動的にマクロとして定義することも可能です。

このように、ユーザーが意図をはっきり認識しながらス ナッピング操作をおこなえば、編集作業とともにみずから の意図をシステムに指令し、その後の編集作業に活用する ことができます。

今回は、上記のアイデアに沿って作成した「Hyper-Snapping」システムを紹介します。このシステムの特徴 は、ユーザーの意図をシステムに伝えるためにスナッピ ング操作を活用する点にあります。以下、例を挙げながら HyperSnappingの機能について説明します。

#### 通常のドラッグ操作

図形上でマウスをクリックして動かし、図形を直接ド ラッグすることができます。図1は、矩形をドラッグし て任意の位置に移動しているところです。通常は、マウス の動きに従って矩形が移動します。

#### グリッドの制御

一定の距離を越えてドラッグをおこなうと背景にグリッ ドが出現し、図形はグリッドにスナッピングしながら移動 します。グリッドへのスナップ点は小さな矩形で表現さ れています。以下では、スナップ点を "アンカー"、アン カーをもつ図形を "アンカー図形"と呼びます。アンカー 図1 矩形をドラッグ

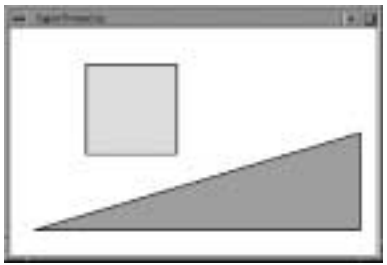

図2 小さなグリッドにスナッピング

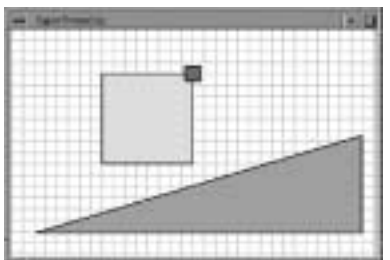

図3 大きなグリッドにスナッピング

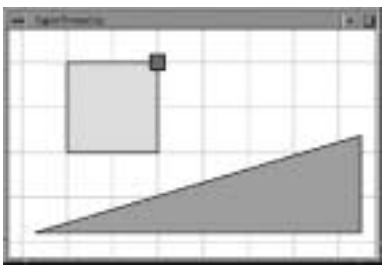

は、あとで解説するさまざまな操作で基準点として働きま す。スナッピングの候補点が複数あるときは、ドラッグの 向きによりアンカーが選択されます。

さらにドラッグを続けると、グリッドのサイズは段階的 に大きくなっていきます。つまり、ドラッグの距離に応じ てスナッピングの単位が大きくなったり、小さくなったり するわけです(図2~3)

この機能により、図形を遠くに移動する場合はおおかま な位置に揃え、近くに移動するときは細かく制御すること が可能になります。

#### グリッドの基準点の制御

グリッドは、それ以前の操作においてアンカーをもって いた図形を基準に生成されます。アンカー図形が三角形で ある場合は、図4のように三角形の大きさにもとづいてグ リッドが生成されます。これによって、三角形の縦横にあ

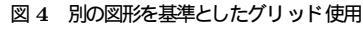

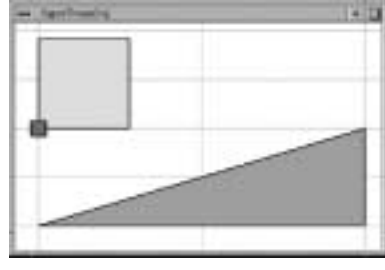

図 5 頂点や辺へのスナッピング

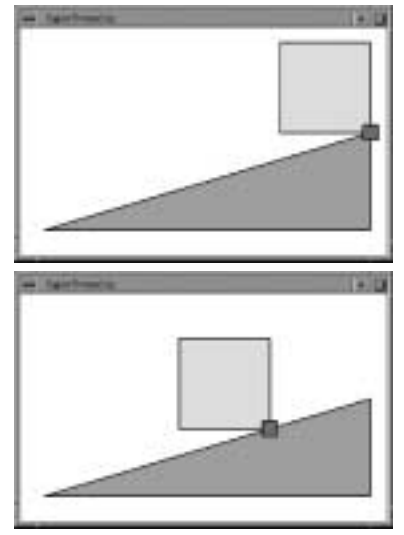

わせた位置に別の図形を簡単に配置することができます。

アンカーによる回転/拡大中心の指定

ドラッグ中の図形は、グリッドだけでなくほかの図形の 頂点や辺にもスナップします(図5)

グリッドへのスナッピングと同様、図形のドラッグ距離 が小さい場合はスナッピングはおこなわれません。スナッ ピングが起きるのは、ある程度以上、図形を移動したとき だけです。図形 A を図形 B からほんのすこし離れた位置 に移動させたいときは、まず A を移動して B にスナップ させ、その後に A をわずかに移動させます。

図形の頂点付近をクリックして移動すれば、アンカーを 軸として図形の回転/拡大をおこなうことができます(図 6)、マウスをクリックせずに図形上で移動すると、クリッ クした場合の操作が影として表示されます。

図形を回転/拡大したときも、移動と同様にほかの図形 やグリッドへのスナッピングがおこなわれるため、図形を 図 6 アンカーを中心とした拡大/回転

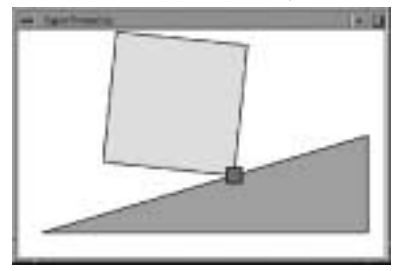

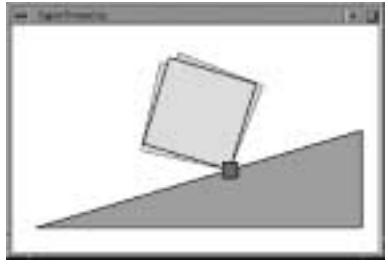

図7 回転して斜辺に揃える

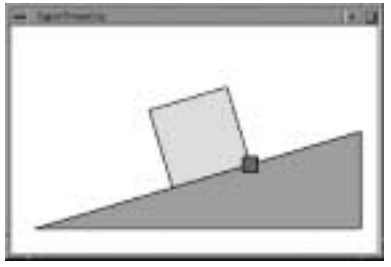

図83個の矩形の初期状態

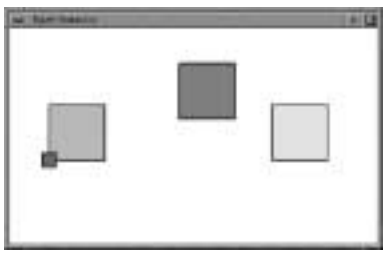

ほかの図形の辺に揃えることができます(図7)

グループ化と制約の自動生成

アンカー図形に別の図形をスナップさせると、両者のあ いだに制約関係が生成され、複数の図形を1つのグループ として操作できます。

図8の状態で、中央の矩形を移動して左の矩形にスナッ プさせると、スナップ点(サブアンカー)が白い小さな矩 形が表示されます(図9)

UNIX MAGAZINE 2000.12

図 9 中央の矩形を左の矩形にスナップ

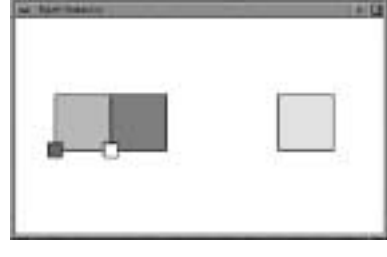

図10 右の矩形を中央の矩形にスナップ

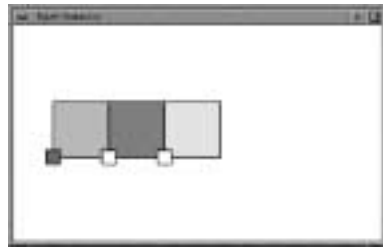

図 11 右の矩形をドラッグ

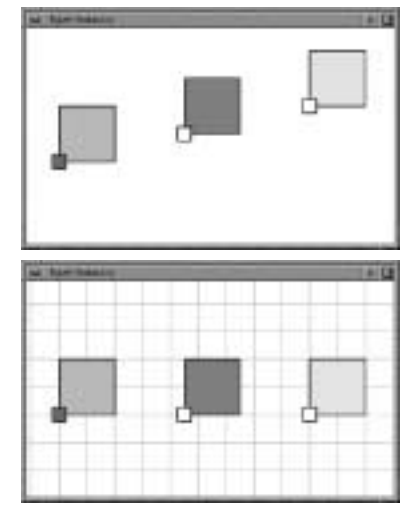

図 10 は、右側の矩形も移動してスナップさせたところ です。これら 3 個の矩形のあいだには制約関係が自動的に 定義されます。たとえば、右または中央の矩形を移動する と、ほかの 2 つの矩形もそれに従って移動します(図 11) アンカー図形を移動した場合は、図 12 のようにサブア ンカー図形も同時に移動します。

サブアンカー図形を回転させると、アンカーを中心とし て全体が回転します(図13)、アンカー図形を拡大/回転 すると、すべての図形が同じように拡大/回転されます。 図形以外の場所をクリックするとアンカー/サブアンカ 図 12 アンカー図形をドラッグ

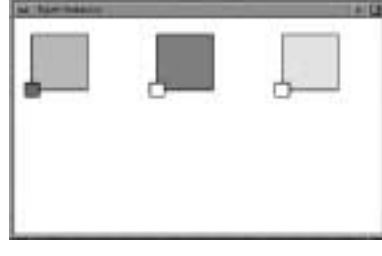

図 13 サブアンカー図形の回転

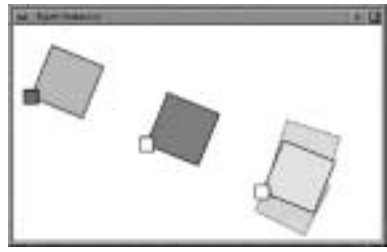

図 14 サブアンカー図形のコピー

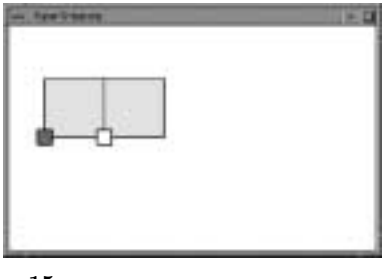

図 15 サブアンカー図形のコピー(繰返し)

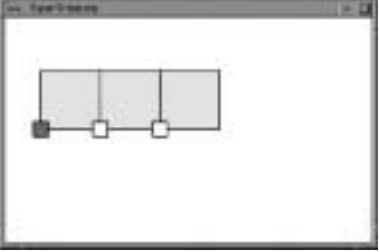

ーはすべて消去され、制約関係も解消されます。

#### 繰返し操作

図 14 は、1 個の矩形をコピーしてからペースト操作に より新たな矩形を生成し、もとの矩形にスナップさせたと ころです。同じ操作をもう1回実行すると図 15 の状態に なります。

このように、同じ操作を2回以上繰り返した場合は、操作の履歴から繰り返し部分を抽出して次の操作を予測/実

UNIX MAGAZINE 2000.12

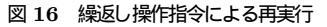

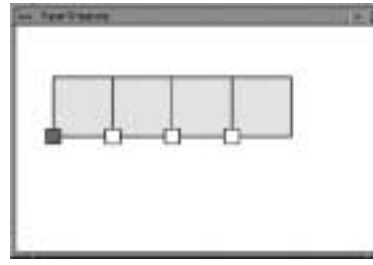

図 17 サブアンカー図形を移動

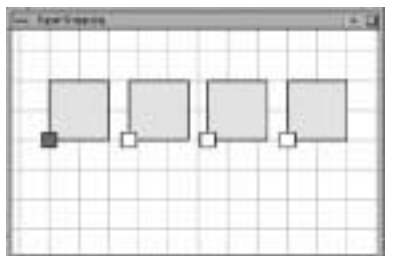

図 18 タングラム

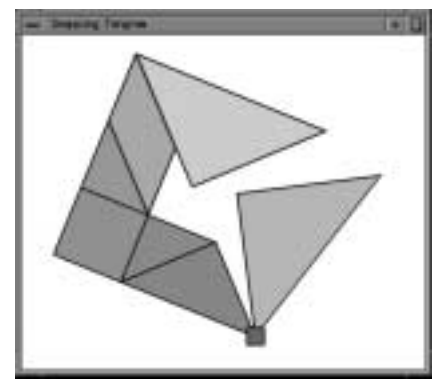

行することができます [3]。この状態で ※繰返し実行 ~ を指示すると、操作履歴中の繰返し操作が自動的に抽出され、図 16 のように再実行されます。

予測によって生成された図形のあいだには制約関係が成 立しているため、サブアンカーの矩形を移動するとほかの 矩形も移動します(図 17)

#### その他の描画例

スナッピングを利用すると、図 18 の <sup>\*</sup>タングラム<sup>"</sup>のような傾いた図も簡単に描けます。

図 19 は、三角形の斜辺に 4 個の矩形を等間隔で並べ ようとしているところです。制約やスナッピングなどの機 能のない図形エディタでは、こういった図形の描画は簡単

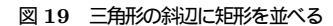

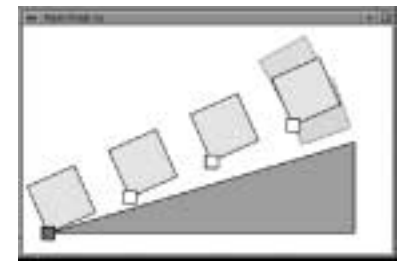

ではありません。これに対し、HyperSnappingではメニ ューなどをまったく使わずにこのような図形が描けます。

### おわりに

今回は、スナッピング操作と制約解決システムを組み合わせて、きれいな図を簡単に描く方法を紹介しました。

この連載でも、以前にキーボードのない PDA などでテ キストを簡単に入力できる「POBox」システムや、それ を図形や絵の作成に応用したシステムを紹介しました。今 回の方法を発展させていけば、図形やテキストをきれいに 編集/整形する操作が容易におこなえます。今回のシステ ムは、まだまだ完成にはほど遠いのですが、ペンやマウス さえあれば誰でもテキストや図表が簡単に描けるエディタ に育てていきたいと考えています。

可能であれば稼動 環境などを加筆して いただけませんか

#### [参考文献]

 Eric Allan Bier, "Snap-dragging", Computer Graphics, Vol.20, No.4, pp.233-240, August 1986

(ますい・としゆき ソニー CSL)

- [2] Masaaki Honda, Takeo Igarashi, Hidehiko Tanaka and Shuichi Sakai, "Integrated Manipulation: Context-aware Manipulation of 2D Diagrams", Proceedings of the ACM Symposium on User Interface Software and Technology (UIST'99), ACM Press, November 1999
- [3] Toshiyuki Masui and Ken Nakayama, "Repeat and predict – two keys to efficient text editing", Proceedings of the ACM Conference on Human Factors in Computing Systems (CHI'94), pp.118–123, Addison-Wesley, April 1994